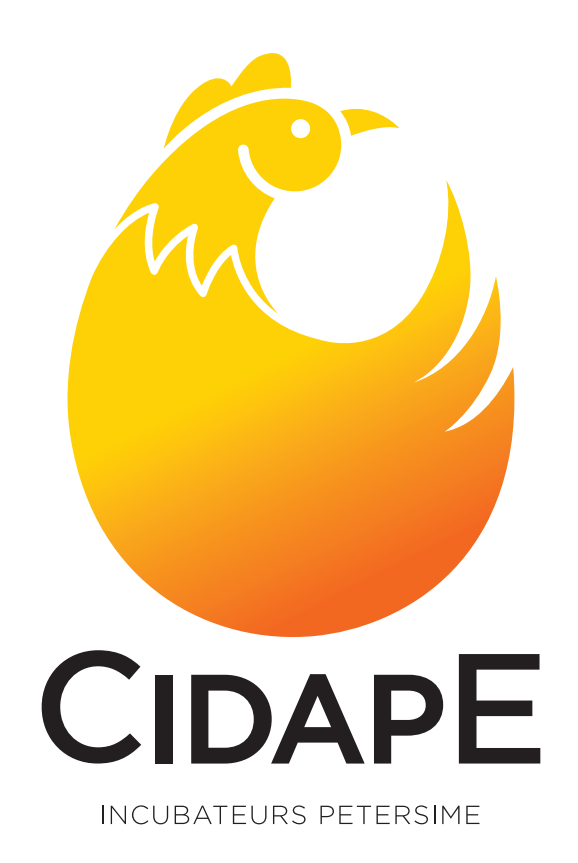

## **MÉTHODOLOGIE E-SHOP**

# Trouver une référence et passer commande

**191, rue Belliard - 75018 PARIS - France** | **Tél.:** +33144852525 | **Fax:** +33142282550 **Mail:** contact@cidape.fr | **www.cidape.fr** 

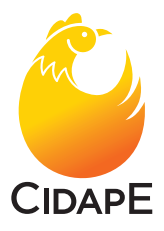

### **Rechercher une référence sur L'E-shop**

> Entrer dans le site de Petersime http://www.partspetersime.com/fr/reference.aspx

- > Choisir la langue
- > Aller dans la rubrique « Référence »
  - Taper la référence de la pièce (ex : B14571) 🗔
  - ou saisir le nom d'un produit comme « circuit imprimé » 🗔
  - ou choisir dans le menu déroulant, à votre gauche, l'article désiré. ils sont classés par ordre alphabétique □

| 3 Petersime - world lea | ader in t   🗉 CIDAPE   🕮 CI                                                                                                    | DAFE#                                                                                 | sime - world leader × +                                                                                                    |                                                                                                    |   |   |     | - | 0 | × |
|-------------------------|----------------------------------------------------------------------------------------------------|---------------------------------------------------------------------------------------|----------------------------------------------------------------------------------------------------|----------------------------------------------------------------------------------------------------|---|---|-----|---|---|---|
| <ul><li>→ 0</li></ul>   | partsperiersine.com/1/informes.app                                                                                                    | Langue Nanças V                                                                       | Réference                                                                                                    | Decovering Section Section Sec |   | * | il- | Ø | ٥ |   |
|                         | Children & Annual Annual       | dart contenant toutes ins dissignations.<br>Joines qui apparaissent dura un nouvea    | [                                                                                                    | a entres une description ou un numbro de pilos (se une padre do numbro) isi.                                                                                                    | 1 |   |     |   |   |   |
|                         |                                                                                                    |                                                                                       |                                                                                                    |                                                                                                    |   |   |     |   |   |   |
|                         | Petersime - estimation - estimation - estima | Contactez-nous<br>Petersine ev<br>Centurnitraet 125<br>1917 Zulle (Otense)<br>Bulgium | Access     avvicapedensistes cam     www.pelensistes.cam     Castellisers glinicates de vente     Castellisers glinicates de vente     Castellisers glinicates de vente | Unlimited Service<br>Maximize your profit for life                                                                                                    |   |   |     |   |   |   |
|                         | © 2012 Petersine                                                                                                    | Alles au locensiare de contact<br>Not bannais régiments<br>Talées céssion de conta    |                                                                                                    |                                                                                                    |   |   |     |   |   |   |

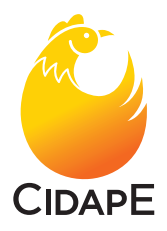

#### Pour rechercher par machine, cliquer sur « Arborescence »

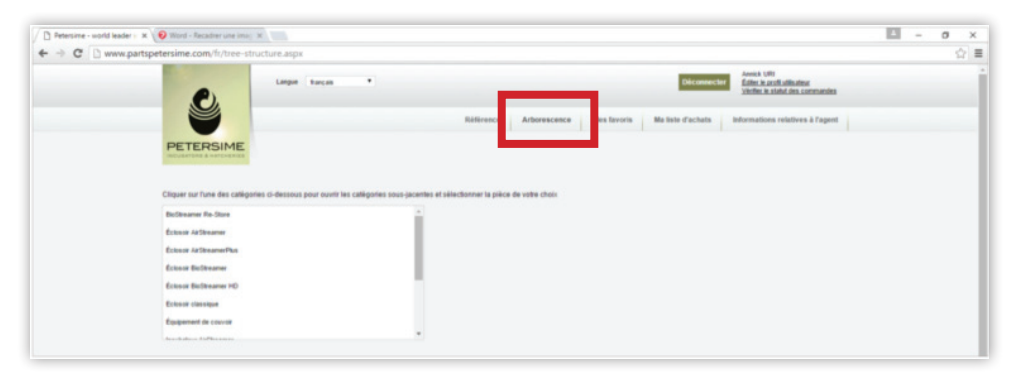

- > Rechercher la machine voulue 🗔
- > Incubateur ou éclosoir, ligne S ou conventionnel
- > Puis renseigner le type de machine par exemple « Incubateur 384 »
- > Puis rechercher par thème : exemple retournement pneumatique, pulsateur... et choisir dans les nouvelles sous catégories l'objet recherché.

| → C fi 🗋 www.p              | artspetersime.com/fr/tree-struct                                                                    | ure.aspx     |            |       |                 |                                                    |              |                                       |                                                          |                                                                                  |
|-----------------------------|----------------------------------------------------------------------------------------------------|--------------|------------|-------|-----------------|----------------------------------------------------|--------------|---------------------------------------|----------------------------------------------------------|----------------------------------------------------------------------------------|
| pplications 🕒 Petersime - w | orld le 🕤 Historique 🗋 scoup.impo                                                                   | ts.gouv.fr 🔻 | WeTransfer | Synok | ogy DiskStatio. | - 🛱 Paramètres 🗋                                   | cidape       |                                       |                                                          |                                                                                  |
|                             | <b>..</b> ).                                                                                        | Langue       | français   | •     |                 |                                                    |              |                                       | Déconnecte                                               | Alice VINCHON<br>Éditer le profilutilisateur<br>Vérifier le statut des commandes |
|                             | PETERSIME                                                                                           |              |            |       |                 | Référence                                          | Arborescence | Mes favoris                           | Ma liste d'achats                                        | Informations relatives à l'agent                                                 |
|                             | Eclosoir classique                                                                                  |              |            |       | •               | Incubateur 1152<br>Incubateur 13                   |              | + ADS<br>Chauffage                    | èlectrique                                               |                                                                                  |
|                             | Egugement of Couron<br>Incubateur AaStreamer<br>Incubateur AaStreamerPlus<br>Incubateur BioStreamer |              |            |       | 1               | Incubateur 168<br>Incubateur 176<br>Incubateur 192 |              | Chauffage<br>Contrôleur<br>Contrôleur | par circuit d'eau<br>Anatogue<br>Anatogue - avec clavier |                                                                                  |
|                             | Incubateur BioStreamer HD<br>Incubateur classique                                                   |              |            |       | -               | Incubateur 384                                     |              | Contrôleur<br>Contrôleur              | Digital                                                  |                                                                                  |

- > Une fois l'article de la sous-catégorie sélectionné, les différentes références possibles apparaissent avec :
  - une photo (qu'on peut agrandir en cliquant dessus),
  - une référence,
  - une description,
  - un point d'interrogation qui explique à quelle machine correspond cette pièce.

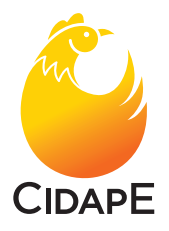

Si plusieurs générations de pièces existent, l'ordinateur va vous proposer les pièces les plus récentes pour ce modèle de machine, si votre machine est ancienne et que vous ne reconnaissez pas les pièces voulues, cliquez sur le bouton **« cliquez ici pour visualiser les pièces antérieures »**.

| petersime.com/fr/tre                                                                                                    | e-structure.aspx                                                                         |                                         |                                                                                                    |                        |                                                                                                    |                                  |                                                                                                    |  |
|----------------------------------------------------------------------------------------------------|------------------------------------------------------------------------------------------|-----------------------------------------|----------------------------------------------------------------------------------------------------|------------------------|----------------------------------------------------------------------------------------------------|----------------------------------|----------------------------------------------------------------------------------------------------|--|
|                                                                                                    | totarige D scoup-impotegour fr Welfander Disklan                                         |                                         |                                                                                                    |                        |                                                                                                    |                                  |                                                                                                    |  |
| Ecisoar classique<br>Equipement de couro<br>incubateur ArStream<br>Incubateur ArStream<br>Incubateur ArStream<br>Incubateur BuStream<br>Incubateur classique<br>Incubateur classique<br>Cliquez (cl pour viso | e<br>erPus<br>er<br>an 10<br>ions antérieures de celle p<br>uaiser les pièces les plus t | ect or the visualizer, utilizer is to   | incubelera 1152<br>incubelera 13<br>incubelera 13<br>incubelera 158<br>incubelera 158<br>incubelera 152<br>incubelera 158<br>incubelera 158<br>incubel | tes prices antirinures | ndhumentis de mesure<br>Noissteur<br>alle pour charotis<br>hetroidissement par air et<br>Indroidissement par esu<br>Netournement électromes<br>Intournement prevunsitio<br>s. | Lählecheur d'an<br>Lanigue<br>In | <ul> <li>Barel Incident<br/>Conclude Notice<br/>Conclude Notice<br/>Conclusion<br/>Concent<br/>Automation<br/>Automation<br/>Automatio</li></ul> |  |
|                                                                                                    | Code article                                                                             | Désignation                             | Usage                                                                                                    | Remplacé par           | U.D.M.                                                                                                    | Qté                              | Sélectionner                                                                                                    |  |
| -                                                                                                    | B09326                                                                                   | Cylindre d'air comprimé,<br>PES100NA320 | 2                                                                                                    |                        | PC                                                                                                    |                                  | 11                                                                                                    |  |
|                                                                                                    | B10508                                                                                   | Joint - cylindre,<br>D100               | 2                                                                                                    |                        | SET                                                                                                    |                                  | <u>B</u> .                                                                                                    |  |
| 00                                                                                                    |                                                                                          |                                         |                                                                                                    |                        |                                                                                                    |                                  | 100.00                                                                                                    |  |

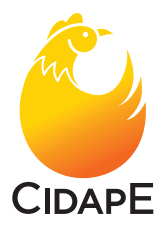

#### Demander une proforma ou passer commande sur le site de Petersime

Quand vous êtes sur le site de Petersime http://www.partspetersime.com/fr/reference.aspx

- > Saisir le numéro de référence de la pièce souhaitée, cliquer 1 fois sur la loupe 🗔
- > Saisir la quantité et cliquer sur le chariot 🗔

| > 12 1                                                                                               |                                                                                                    |                                                                                                    |                                                                                                    |                                                                 |                                                                                        |                                                                     | - 0                                                                                         |
|----------------------------------------------------------------------------------------------------|----------------------------------------------------------------------------------------------------|----------------------------------------------------------------------------------------------------|----------------------------------------------------------------------------------------------------|-----------------------------------------------------------------|----------------------------------------------------------------------------------------|---------------------------------------------------------------------|---------------------------------------------------------------------------------------------|
| - O partipeters                                                                                      | ime.com/fr/reference.aspx                                                                                                    |                                                                                                    |                                                                                                    |                                                                 |                                                                                        | (D) 1                                                               | * = 2 0                                                                                     |
|                                                                                                    | PETERSIME                                                                                                    | Langar Tanyan V                                                                                                    | Référence Arboresceno                                                                                                    | Mes oris Ma                                                     | Deconnector Alice Vitie<br>Editor to a<br>Vieller in<br>Iste d'achats Ist Istor        | HCN<br>situdisation<br>field des commandes<br>s relatives à l'agent | _                                                                                           |
|                                                                                                    | - Chainser<br>Sellectionner, une description i<br>Co-dessus se trouve on menso<br>Centessa sellición ent des soum<br>menso déroidant. | C.<br>Re-<br>Menutant contenant funtes les désignations.<br>catégories qui apparaissent dans un nouveau                              | ov atte                                                                                                    | une description ou un numéro                                    | de pièce (ou une partie du numé                                                        | R() (Q                                                              | ]                                                                                           |
| ersime - world leader i - 3                                                                          |                                                                                                    |                                                                                                    |                                                                                                    |                                                                 |                                                                                        |                                                                     |                                                                                             |
| ersime.com/fr/tree-                                                                                  | structure.aspx                                                                                                    |                                                                                                    |                                                                                                    |                                                                 |                                                                                        |                                                                     |                                                                                             |
| Historique is sco                                                                                    | up.impots.gouv.fr ү V                                                                                                    | VeTransfer 🔤 Synology DiskStatio                                                                                                    | - 🗘 Paramètres 🗋 cidape                                                                                                    |                                                                 |                                                                                        |                                                                     |                                                                                             |
| PETERSIM                                                                                             | Langue 6                                                                                                    | nças •                                                                                                    | Référence Arbor                                                                                                    | escence Mes 1                                                   | avoris Ma liste d                                                                      | econnecter<br><u>Eder</u> <u>Vérifec</u><br>achats Informati        | nconon<br>e profit uffisateur<br>le statut des commandes<br>ons relatives à l'agent         |
| Eclosoir classique<br>Équipement de couvoir<br>Incubateur AirStreamer<br>Incubateur AirStreamer      | ha i                                                                                                    | 1                                                                                                    | Incubateur 1152<br>Incubateur 13<br>Incubateur 168<br>Incubateur 176<br>Incubateur 192                                                                                                    | ĺ                                                               | Instruments de mesure<br>Pulsateur<br>rails pour chariots<br>Refroidissement par air e | t déflecteur d'air                                                  | Barre tendeur     Conduille flexible     Cyfindre air compri<br>Grais seur     Interrupteur |
| incubateur biobreamer                                                                                |                                                                                                    |                                                                                                    | Incubateur 336                                                                                                    |                                                                 | Premotorssement par eau                                                                |                                                                     | Joint                                                                                       |
|                                                                                                    | HD                                                                                                    |                                                                                                    |                                                                                                    |                                                                 | Retournement électromes                                                                | canique                                                             |                                                                                             |
| Incubateur BioStreamer                                                                               |                                                                                                    |                                                                                                    | Incubateur 384                                                                                                    |                                                                 |                                                                                        |                                                                     | Raccord                                                                                     |
| Incubateur BioStreamer                                                                               |                                                                                                    |                                                                                                    | Incubateur 384                                                                                                    |                                                                 | Retournement pneumatio                                                                 | ue                                                                  | Raccord     Plantatum da ana                                                                |
| Incubateur BioStreamer<br>Incubateur classique<br>Ant existe des version<br>Ciliquez ici pour visual | is antérieures de cette pi<br>liser les pièces les plus r<br>Code article                                                             | ece. Pour les visualiser, utilisez le b<br>écentes ] Cilquez ici pour visualis<br>Désignation                                        | Incubateur 304<br>November 2004<br>Participation e Cliquez Ici pour visualiser<br>er les pièces antiérieures<br>Usage                                                                                                    | les pièces antérieure<br>Remplacé par                           | Retournement pneumatig<br>9 a.<br>U.D.M.                                               | Gté                                                                 | Raccord     Alexandree     Sélectionner                                                     |
| Incubateur BioStreamer<br>Incubateur classique<br>Al existe des version<br>Ciliquez ici pour visual  | is antérieures de cette pi<br>liser les pièces les plus r<br>Code article<br>809326                                                   | ece. Pour les visualiser, utilisez le b<br>écontes Citquez la pour visualis<br>Désignation<br>Cytodie d'air comprise,<br>PES100RA320 | Incutation 204<br>Incutation 204<br>Incutation Cliquez (c) pour visualiser<br>or les pièces antérieures )<br>Usage<br>2                                                                                                    | e pièces antérieure<br>Remplacé par                             | Ratournement preumation<br>8 x.<br>0.0.046.<br>PC                                      | Qlá<br>S                                                            | Record     Alachim Acon                                                                     |
| Includier BicReamer<br>Bicitation classique<br>At exists des version<br>Clapsez lei pour visual      | Is antérieures de celte pi<br>liser les pièces les plus n<br>Code article<br>B09326<br>B10508                                         |                                                                                                    | Incubation 304<br>Notes and State State | <ul> <li>Ies pièces antérieure</li> <li>Remplacé par</li> </ul> | Retournment preunatig                                                                  | 00<br>000<br>5                                                      | Silectionner                                                                                |

- > Si la référence voulue n'existe pas sur le site (seules 3000 pièces détachées y sont, nous en avons plus de 10.000), vous passez aux références suivantes et vous pourrez vous occuper de cette pièce avant la confirmation de commande.
- > Pour finaliser la commande ou la demande de proforma
- > Allez dans la rubrique « Liste d'achats » 🗌
- > Vérifiez votre commande/ demande de prix

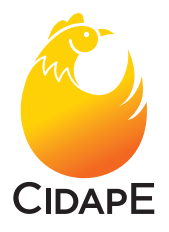

- > Ajouter les pièces dont vous ne trouviez pas la référence. Vous pouvez rentrer sa description et la référence que vous croyez être la bonne, avec peut-être le numéro de série de la machine sur laquelle est cette pièce ou au moins le type de machine et son utilité.
- > Ajouter la quantité
- > Puis faites « ajouter à la liste » 🗔

| Dutlook.com - alca.vinch: X           | kîtarder X                 | Petersime - world leader :       | × D Microsoft Word - MMC-C: ×                                                                                                    |                             |                      |                                 | - 13 | ø ×   |
|---------------------------------------|----------------------------|----------------------------------|----------------------------------------------------------------------------------------------------|-----------------------------|----------------------|---------------------------------|------|-------|
| ← → C fi 🗋 www.partspe                | tersime.com/lt/shopp       | ing-basket.aspx                  |                                                                                                    |                             |                      |                                 |      | ☆ @ ≡ |
| Applications [] Petersime - world le. | . C Historique 🗋 scoup     | simpots.gous.fr 🐺 Welliansfe     | r 🧱 Synology DiskStatio 10 Parametres 🗋 cidape                                                                                                    |                             |                      |                                 |      |       |
|                                       |                            | Largue Burcas                    | •                                                                                                    | Dicom                       | ecter Édite is profi | utilitatieur<br>Mides commandes |      |       |
|                                       |                            |                                  |                                                                                                    |                             |                      |                                 |      | _     |
|                                       | •                          |                                  | HENEFOICE APDRESSEE MILES SAVE                                                                                                    | is Maleste d'achat          | enormations i        | outives a capitit               |      |       |
|                                       | PETERSIME                  |                                  |                                                                                                    |                             |                      |                                 |      |       |
|                                       |                            |                                  |                                                                                                    |                             |                      |                                 |      |       |
|                                       | Val model                  |                                  | Remple les coordonnées de votre entreprise                                                                                                    | >                           | Finaliser la comman  | •                               |      |       |
|                                       |                            |                                  |                                                                                                    |                             |                      |                                 |      |       |
|                                       | -                          | Code afficie                     | Designation                                                                                                    | U.D.M.                      | 999                  | Effecer                         |      |       |
|                                       |                            |                                  | Porte droite pour incubateur 576 N° de série 576-1245-4                                                                                                    |                             | 1                    |                                 |      |       |
|                                       |                            | 800353                           | Routement,<br>thy 25 TP                                                                                                    | PC                          | 3                    | - C                             |      |       |
|                                       | -                          | 812239                           | Moleur - clapet<br>LM230A                                                                                                    | PC                          |                      | ×                               |      |       |
|                                       |                            |                                  |                                                                                                    |                             |                      |                                 |      |       |
|                                       | Vous n'arrivez pas à trou  | ver la pièce que vous recherche  | 2.7 Alors sassesaz ici la description de la pièce, indiquez la quantile souhaitée, puis clis<br>2.7 Alors sassesaz ici la description de la pièce, indiquez la quantile souhaitée, puis clis | quez sur « Ajouter à la tot | B s.                 |                                 |      |       |
|                                       |                            |                                  |                                                                                                    |                             |                      | Apular à la tole                |      |       |
|                                       |                            |                                  |                                                                                                    |                             |                      |                                 |      |       |
|                                       | Tapez le code article de l | a pièce recherchée si vous le cr | nnaissez Indiquez la quantité souhaitée, puis cliquez sur « Ajouter à la liste «                                                                                                    |                             |                      |                                 |      |       |
|                                       |                            |                                  |                                                                                                    |                             | 0.                   | Appuller à la tinte             |      |       |
|                                       |                            |                                  |                                                                                                    |                             | 1.5                  |                                 |      |       |
|                                       |                            |                                  |                                                                                                    |                             |                      | Recer tout                      |      |       |
|                                       |                            |                                  |                                                                                                    |                             | (h                   | pe suvaria                      |      |       |
|                                       |                            |                                  |                                                                                                    |                             |                      |                                 |      | _     |

> La nouvelle pièce sans référence s'ajoute à votre liste, en cliquant sur l'appareil photo

l'ordinateur vous montre l'écran ci-dessous et vous demande de lui dire où est rangée votre photo. Indiquez le lui et la photo s'intégrera. 🗔

| Outlook.com - alcavinch - H - 💓 Welfrander         | X Petersime - world leader : X     | D Microsoft Word - MAC-C: W                                                    |                       |                                                 |                                                                                                    | E - 0 |
|----------------------------------------------------|------------------------------------|--------------------------------------------------------------------------------|-----------------------|-------------------------------------------------|----------------------------------------------------------------------------------------------------|-------|
| + C fi 🗋 www.partspetersime.com/fr/s               | hopping-basket.aspx                |                                                                                |                       |                                                 |                                                                                                    | \$ Ø  |
| Applications 🗋 Petersime - world le 🔘 Historique 🗋 | scoup.impots.gous.fr 🐺 Welliansfer | Synology DiskStatio 🔅 Paramètres 🗋 cidape                                      |                       | _                                               |                                                                                                    |       |
| e,                                                 | Larger Karpa                       |                                                                                | Dicarro               | Aller Vercher<br>Saler in and<br>Saler in aller | on<br>Lutioatear<br>M. Jeo, caronacites                                                                                                    |       |
| 9                                                  |                                    | Radiovers Arbertscence Method                                                  | Ma hate d'achate      |                                                 |                                                                                                    |       |
| PETERSI                                            |                                    |                                                                                |                       |                                                 |                                                                                                    |       |
|                                                    |                                    |                                                                                |                       |                                                 |                                                                                                    |       |
| _                                                  | Code article                       |                                                                                |                       |                                                 |                                                                                                    |       |
| 63                                                 |                                    | Porte divide provi terustudeur 178 N° de siele 176-1246 a                      | -0                    |                                                 |                                                                                                    |       |
| <u>_</u>                                           | 800353                             | Charger Fillustration                                                          | 15                    |                                                 |                                                                                                    |       |
| 0 <sup>je</sup>                                    |                                    | Choisean                                                                       | 20                    |                                                 |                                                                                                    |       |
|                                                    |                                    | Charger (Busitation                                                            | ar - Apoular à la hol |                                                 |                                                                                                    |       |
|                                                    |                                    |                                                                                |                       |                                                 | -                                                                                                    |       |
|                                                    |                                    | asser, Vediguez la quantità souturitar, puis cliquez sur i Apulai à la lista i |                       |                                                 |                                                                                                    |       |
|                                                    |                                    |                                                                                |                       | 08                                              | And a state of the state of the |       |
|                                                    |                                    |                                                                                |                       | -                                               |                                                                                                    |       |
|                                                    |                                    |                                                                                |                       | -                                               | ge colorite                                                                                                    |       |
|                                                    |                                    |                                                                                |                       |                                                 |                                                                                                    |       |

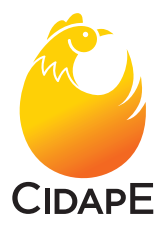

- > Une fois toutes les pièces entrées, cliquez « Etape Suivante » 🗔
- > Entrez l'adresse de livraison souhaitée + le n° de la commande
   + nom du couvoir
- > Et dans « **Remarque** » un texte explicatif pour indiquer la livraison.

| E Zeendoc X 🗅 Petersime - world leader i 🗙 |                    |                                                                                 | E - 0           |
|--------------------------------------------|--------------------|---------------------------------------------------------------------------------|-----------------|
| A C 🖸 www.partspetersime.com/fr/shopping   | basket.aspx        |                                                                                 |                 |
| e,                                         | Langun fanças *    | Décessecter Aveck Util<br>Édite le acelé atilisati<br>Véclie le acelé atilisati | 18<br>Lannandas |
|                                            | Référe             | nce Arborescence Mes favoris Maliste d'achats Informations relative             | s à l'agent     |
| PETERSIME                                  |                    |                                                                                 |                 |
| Variation and                              | h dachda           | enies de selle enimente                                                         | _               |
|                                            |                    |                                                                                 |                 |
| * Vote nom                                 |                    | * Nores du couveir                                                              |                 |
| * Adresse De<br>Livraison                  |                    | * Adresse De<br>Facturation                                                     |                 |
| "Entreprise                                |                    | "Entroprise CIDAPE PARIS                                                        |                 |
| Rue                                        |                    | Ree 191, RUE BELLIARD                                                           |                 |
| Cede postal                                | * 1/200            | Code postal (75018 * Wile (PARIS                                                |                 |
| * Pays                                     | PRANCE *           | *Pays FRANCE                                                                    |                 |
| Numiro de commande                         |                    | Remanque                                                                        |                 |
|                                            | champs obligatores |                                                                                 |                 |
|                                            |                    |                                                                                 |                 |
|                                            |                    |                                                                                 |                 |
|                                            |                    |                                                                                 |                 |
|                                            |                    | Enregistrer met dormées                                                         |                 |
|                                            |                    |                                                                                 |                 |
|                                            |                    | Elaps survaria                                                                  |                 |
|                                            |                    |                                                                                 |                 |

> Pour une commande, cliquer sur **« envoyer comme une commande »** pour une cotation (proforma),

cliquer ou sur « envoyer comme une demande de prix ».

| Characteristic - Annun kennel a                   | ^ \                                                                |                                                     |             |                                                                        |                                                                                   |
|---------------------------------------------------|--------------------------------------------------------------------|-----------------------------------------------------|-------------|------------------------------------------------------------------------|-----------------------------------------------------------------------------------|
| tersime.com/fr/shoppin                            | ng-basket.aspx                                                     |                                                     |             |                                                                        |                                                                                   |
| PETERSIME                                         | Langue Trançais *                                                  | Référence Arborescence M                            | ões favoris | Diconnecter Annick<br>Editor:<br>Viellen<br>Ma liste d'achats Informat | uiti<br>a ardi silliaatear<br>ja stabut des commandes<br>ions relatives à l'agent |
| Voirimodifier la<br>Commande/devis<br>demande par | Annick URI                                                         | Remplir les coordonnées de votre entreprise         | uvoir       | Finalmer In co                                                         |                                                                                   |
| * Adresse de livraison                            | CHAHIA<br>Route de Gabes KM 1,5 Sidi Salem<br>3000 SFAX<br>TUNISIA | * Adresse de                                        | facturation | CIDAPE PARIS<br>191, RUE BELLIARD<br>75018 PARIS<br>FRANCE             |                                                                                   |
| Numéro de commande                                |                                                                    | Remarque                                            |             |                                                                        |                                                                                   |
|                                                   | Code article                                                       | Désignation                                         |             | U.D.M.                                                                 | Qté                                                                               |
| 484                                               | KT-000011                                                          | Suceuse d'œufs,<br>SET 2x 30 œufs poules ref. 302/2 |             | SET                                                                    | 2                                                                                 |
| Envoyer comme une c                               | ommande Envoyer co                                                 | mme une demande de prix                             |             |                                                                        |                                                                                   |